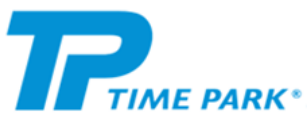

## Slik fungerer det: <u>Soneparkering (Valg av aktivt kjøretøy)</u> Invitasjon til en avtale:

Trenger du mer info, trykk her for FAQ.

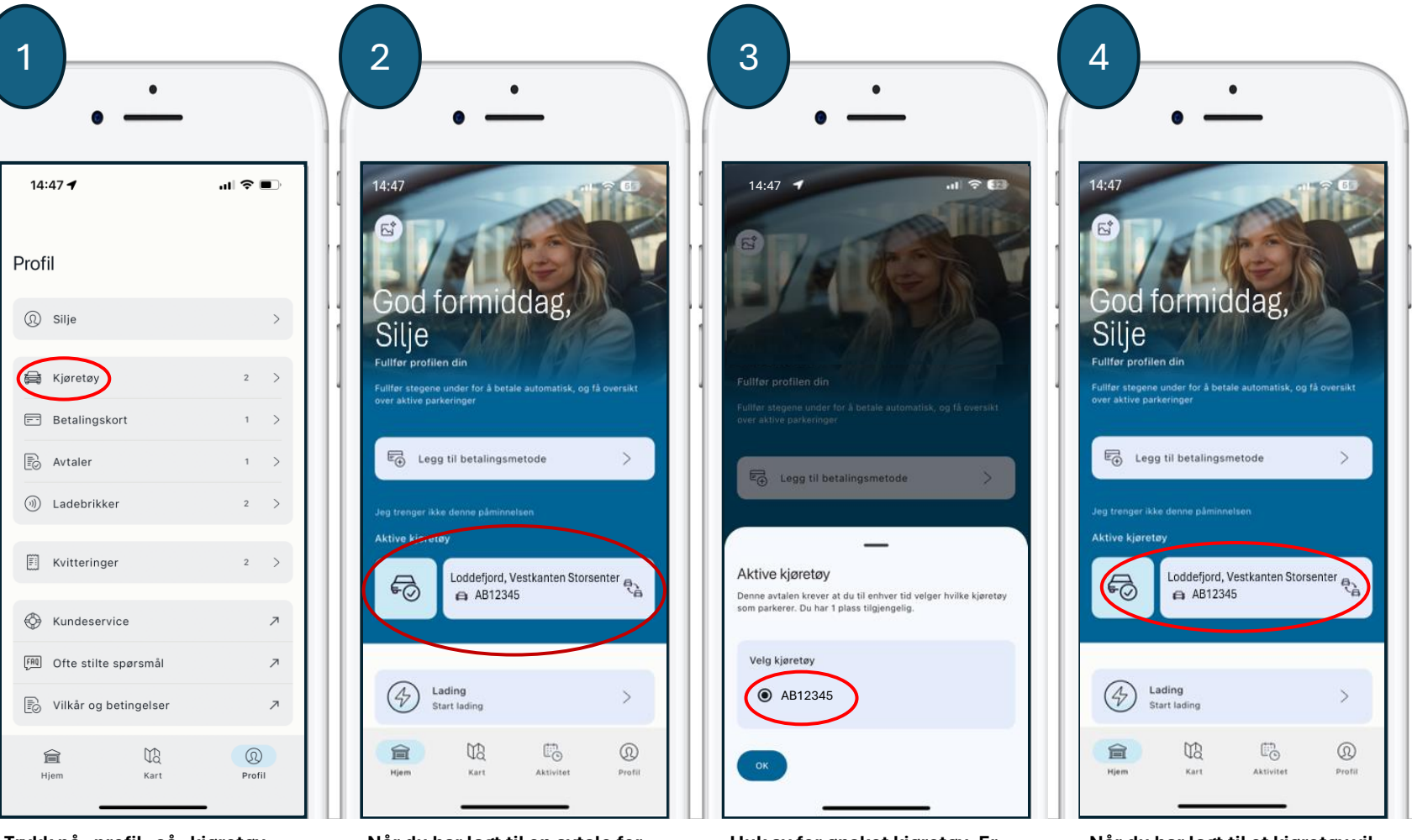

Trykk på «profil» så «kjøretøy» og legg inn kjøretøy(ene) du ønsker. Det er kun ett kjøretøy som har tilgang til avtalen om gangen. Når du har lagt til en avtale for et sone-område må du selv velge aktivt kjøretøy (Reg. Nummer). Trykk på «Aktive Kjøretøy». Huk av for ønsket kjøretøy. Er det ønskelig å legge til andre kjøretøy gjøres dette under «profil» i appen (se punkt 1).

Når du har lagt til et kjøretøy vil denne dukke opp på hjem skjermen i appen.